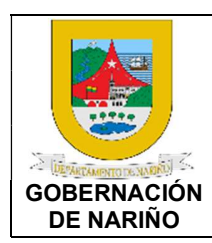

VALIDADOR AGENTE RECAUDADOR LIQUIDACIÓN DE TASA PRO-DEPORTE CÓDIGO: GFRA-I-03

VERSIÓN: 01 FECHA VERSIÓN: 10/11/2022 PÁGINA: 1 de 11

1. Objetivo.

Llevar a cabo la validación de la liquidación de la Tasa Pro-Deporte realizada por los responsables que realizan la suscripción de los contratos celebrados por el Departamento de Nariño cumpliendo con la normatividad legal vigente y lineamientos generales.

#### 2. Alcance.

Aplica para realizar la validación de la liquidación de la Tasa Pro-Deporte de los contratos celebrados por los agentes recaudadores del Departamento de Nariño.

#### 3. Definiciones.

SISCAR: Plataforma tecnológica 100% web, que administra, fiscaliza, liquida, realiza el cobro y devolución de las rentas y actos administrativos de una manera integral, automatizando su operatividad y optimizando el recaudo de los impuestos, especies venales, comparendos, estampillas, tasa-pro-deporte y recreación.

TASA PRO-DEPORTE Y RECREACIÓN: "De acuerdo con la ley 2023 del 202° en el ARTÍCULO 1° define el objeto de la tasa pro-deporte y recreación: "Facúltase a las Asambleas Departamentales, Concejos Municipales y Distritales para crear una tasa pro-deporte y recreación, recursos que serán administrados por el respectivo ente territorial, destinados a fomentar y estimular el deporte y la recreación, conforme a planes, programas, proyectos y políticas nacionales o territoriales".

#### 4. Desarrollo del documento.

#### 4.1 Condiciones y/o políticas específicas de operación.

#### 4.1.1 Normatividad.

Ley 2023 del 23 de julio de 2020; "Por medio de la cual se crea la tasa pro-deporte y recreación". <u>https://www.funcionpublica.gov.co/eva/gestornormativo/norma.php?i=136891</u>

Ordenanza No. 011 del 2022; "Por medio del cual se crea la TASA PRO-DEPORTE Y RECREACIÓN en el departamento de Nariño y se dictan otras disposiciones". https://normatividad.narino.gov.co/Ordenanzas/2022/ORDENANZA%20011-20052022.pdf

Ordenanza No. 023 del 2022; "Por medio del cual se modifica la Ordenanza No. 011 del 2022".

https://normatividad.narino.gov.co/Ordenanzas/2022/ORDENANZA%20023-25082022.pdf

Ordenanza No. 024 del 2022; "Por medio del cual se modifica la Ordenanza No. 011 del 2022, modificada por la Ordenanza No. 023 del 2022 que crea la TASA PRO-DEPORTE Y

| BBOCESO ASOCIADO   |                        |
|--------------------|------------------------|
| FROCESO ASOCIADO.  | DEFENDENCIA ASOCIADA.  |
| ΟΕΩΤΙΌΝ ΕΙΝΑΝΟΙΕΡΑ |                        |
| GESTION FINANCIERA | SECRETARIA DE HACIENDA |
|                    |                        |

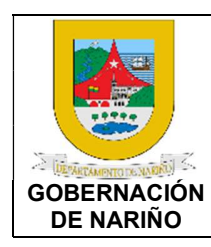

VALIDADOR AGENTE RECAUDADOR LIQUIDACIÓN DE TASA PRO-DEPORTE CÓDIGO: GFRA-I-03

VERSIÓN: 01 FECHA VERSIÓN: 10/11/2022

PÁGINA: 2 de 11

RECREACIÓN en el departamento de Nariño y se dictan otras disposiciones". https://normatividad.narino.gov.co/Ordenanzas/2022/ORDENANZA%20024-26102022.pdf

Decreto 807 del 2022 por medio de la cual se reglamenta la Ordenanza 011 del 2022 de la Tasa Pro-Deporte y Recreación modificada por las Ordenanzas 022 y 023 del 2022 del Departamento de Nariño. https://normatividad.narino.gov.co/Decretos/2022/DECRETO%20807-30122022.pdf

Ordenanza No. 028 de diciembre 21 De 2010; Estatuto Tributario Departamental. https://sitio.narino.gov.co/wp-content/uploads/2022/05/ordenanza-028-21-12-2010.pdf

| PROCESO ASOCIADO:  | DEPENDENCIA ASOCIADA:  |
|--------------------|------------------------|
| GESTIÓN FINANCIERA | SECRETARÍA DE HACIENDA |

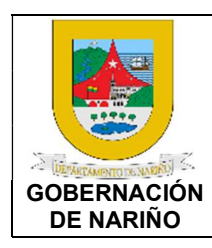

VALIDADOR AGENTE RECAUDADOR LIQUIDACIÓN DE TASA PRO-DEPORTE CÓDIGO: GFRA-I-03

VERSIÓN: 01 FECHA VERSIÓN: 10/11/2022 PÁGINA: 3 de 11

4.2 Descripción de Actividades en el Portal Web.

## 1. ASIGNACIÓN DE USUARIO Y CONTRASEÑA

El administrador del software de Tasa Pro Deporte Gobernación de Nariño, creará los usuarios según la información enviada por los agentes recaudadores.

Una vez creado el usuario se confirmará al correo electrónico, y se debe ingresar a la URL <u>https://tributos-tesoreria.narino.gov.co</u>, para realizar la asignación de Contraseña.

Se debe dar clic en la opción Restaurar contraseña:

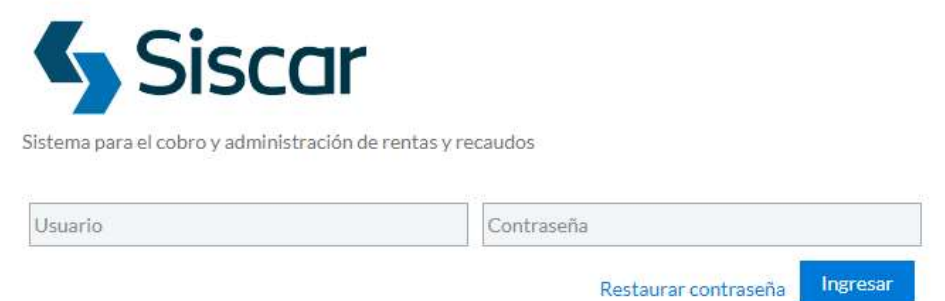

Restaurar contrasena

Enseguida se debe ingresar el correo electrónico del usuario (correo que fue registrado en el sistema para la creación del usuario), y dar clic en el botón Enviar:

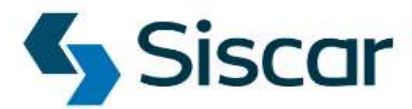

Sistema para el cobro y administración de rentas y recaudos

 Restaurar contraseña

 Ingrese su dirección de correo para restaurar su contraseña

 Volver
 Enviar

El sistema enviará un mensaje al correo electrónico del usuario, donde se encuentra el enlace con la opción <u>Recuperar Contraseña.</u>

| PROCESO ASOCIADO:  | DEPENDENCIA ASOCIADA:  |
|--------------------|------------------------|
| GESTIÓN FINANCIERA | SECRETARÍA DE HACIENDA |

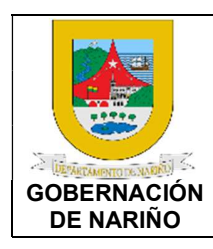

VALIDADOR AGENTE RECAUDADOR LIQUIDACIÓN DE TASA PRO-DEPORTE

CÓDIGO: GFRA-I-03

VERSIÓN: 01 FECHA VERSIÓN: 10/11/2022 PÁGINA: 4 de 11

Debe ingresar una contraseña segura, teniendo en cuenta las características mencionadas, y dar clic en el botón Enviar.

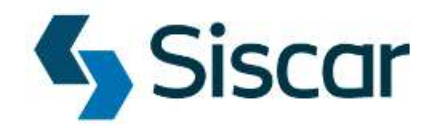

Sistema para el cobro y administración de rentas y recaudos

#### Recuperación de contraseña

Por favor digite y confirme su nueva contraseña.

| Ingrese nueva contraseña                                                            | Confirme nueva contraseña |        |
|-------------------------------------------------------------------------------------|---------------------------|--------|
| Volver                                                                              |                           | Enviar |
| Características para la contraseña:<br>• Longitud mínima 8.<br>• Longitud máxima 32 |                           |        |

Mínimo 1 caracter alfabético, 1 caracter numérico, 1 caracter especial.
La contraseña debe ser distinta a la actual.

Su contraseña caducará en 52 días.

El sistema presentará un mensaje de confirmación, si la contraseña fue asignada correctamente:

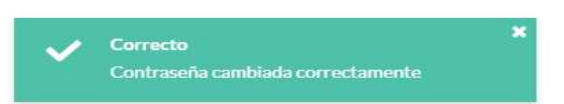

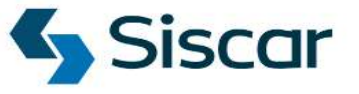

Sistema para el cobro y administración de rentas y recaudos

| Usuario | Contraseña           |          |
|---------|----------------------|----------|
|         | Restaurar contraseña | Ingresar |

| PROCESO ASOCIADO:  | DEPENDENCIA ASOCIADA:  |
|--------------------|------------------------|
| GESTIÓN FINANCIERA | SECRETARÍA DE HACIENDA |
|                    |                        |

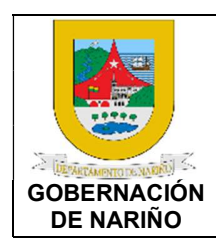

VALIDADOR AGENTE RECAUDADOR LIQUIDACIÓN DE TASA PRO-DEPORTE

CÓDIGO: GFRA-I-03

VERSIÓN: 01 FECHA VERSIÓN: 10/11/2022 PÁGINA: 5 de 11

## 2. INGRESO AL SISTEMA

Para la revisión y validación de liquidaciones de la tasa Pro Deporte, se debe ingresar a la URL https://tributos-tesoreria.narino.gov.co., y registrar su usuario y contraseña.

El usuario corresponde al número de cédula de ciudadanía seguido de @narino.gov.co, y la contraseña asignada por el usuario.

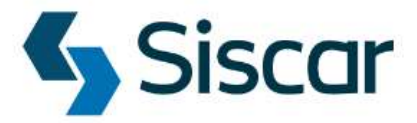

Sistema para el cobro y administración de rentas y recaudos

| Usuario              | Contraseña                    |
|----------------------|-------------------------------|
| 123456@narino.gov.co | *******                       |
|                      | Restaurar contraseña Ingresar |

| Restaurar contraseña |  |
|----------------------|--|
|----------------------|--|

Al ingresar al sistema, se visualiza el menú en el lado lateral izquierdo y en el centro muestra un Dashboard como consulta de la información de recaudo.

| Siscar                                                           |                                                                 |                                |
|------------------------------------------------------------------|-----------------------------------------------------------------|--------------------------------|
| Buscar Q                                                         | Dashboard                                                       |                                |
| Rentas<br>Tasa Prodeporte                                        | Dashboard Principales estadísticas del 10                       | de Noviembre de 2022 - 8:46 am |
| Bandeja de entrada<br>Copia de comprobante de pago<br>Reportes 4 | \$ 2,753<br>Total recaudo del día (Miles de \$)<br>Ver detalles | Cantidad de                    |

| PROCESO ASOCIADO:  | DEPENDENCIA ASOCIADA:  |
|--------------------|------------------------|
|                    |                        |
| GESTION FINANCIERA | SECRETARIA DE HACIENDA |
|                    |                        |

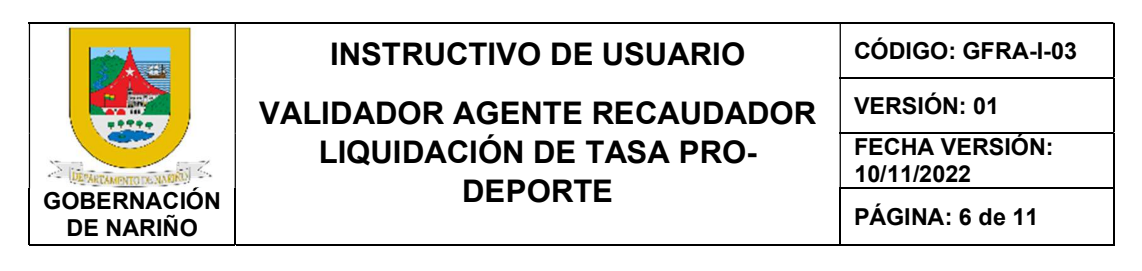

## 3. REVISIÓN DE BANDEJA DE ENTRADA Y VERIFICACIÓN DE DATOS.

Para revisar las solicitudes de liquidación de tasa Pro-Deporte registradas por contratistas, debe escoger en el menú la Opción Bandeja de Entrada.

El sistema muestra las solicitudes pendientes y podrá verificar los datos de cada una, mediante el botón Editar registro que se encuentra en la primera columna:

| Dashboard | Bandeja de entrada          | ×                                              |                                     |                           |                          |                                         |                                                  |                        |                                                   |                    |
|-----------|-----------------------------|------------------------------------------------|-------------------------------------|---------------------------|--------------------------|-----------------------------------------|--------------------------------------------------|------------------------|---------------------------------------------------|--------------------|
| Bandeja   | de Entrada                  |                                                |                                     |                           |                          |                                         | Buscar registro.                                 |                        | Q Q Búso                                          | ı, avanzada        |
|           |                             |                                                |                                     |                           |                          |                                         |                                                  | _                      |                                                   |                    |
|           |                             |                                                |                                     |                           |                          | Registros                               | por página: 10                                   | ✓ Re                   | gistros 1 a 6 de 6                                |                    |
| Opciones  | Nro. de<br>Solicitud        | Agente Recaudador                              | Fecha de<br>Solicitud               | Nro. de Pin               | Documento<br>Solicitante | Registros                               | por página: 10<br>Solicitado Por<br>Página       | Año de<br>Pago         | gistros 1 a 6 de 6<br>Mes de<br>Pago              | Estado             |
| Opciones  | Nro. de<br>Solicitud<br>106 | Agente Recaudador<br>DEPARTAMENTO DE<br>NARIÑO | Fecha de<br>Solicitud<br>2022-11-04 | Nro. de Pin<br>2022000106 | Documento<br>Solicitante | Solicitante PABLO ANDRES GARCIA MONTERO | por página: 10<br>Solicitado Por<br>Página<br>Si | Año de<br>Pago<br>2022 | gistros 1 a 6 de 6<br>Mes de<br>Pago<br>Noviembre | Estado<br>Generada |

Se debe revisar en detalle la información registrada por el contratista, descargar el documento adjunto (contrato), y confrontar con los datos allí consignados.

Verificar Información registrada por el contratista y Base de liquidación tasa Pro-Deporte (Valor antes de IVA):

- Agente recaudador: Entidad a la cual se le realizará el pago de la tasa Pro-Deporte.
- **Documento de identidad:** Documento de identidad del contratista sin puntos ni caracteres especiales ni espacios.
- Nombres(s) y Apellidos/ Razón Social del Contratista: Nombres y apellidos o razón social del contratista.
- Celular: Número de celular del contratista.
- Correo electrónico: Correo electrónico completo.
- **Fecha de solicitud:** La fecha será siempre por defecto la fecha del día en que se realiza la solicitud y no podrá ser modificada.
- Año de pago: Año del contrato
- **Mes de pago:** Mes de suscripción del contrato.
- **Tipo de Contrato:** La suscripción de contractos y convenios de suministros, La suscripción de contractos y convenios de obra, La suscripción de contractos y convenios de asesoría, La suscripción de contractos y convenios de provisiones e intermediaciones y demás formas contractuales.
- **Nro. De Contrato:** Número de contrato sobre el cual se realizará el pago de la tasa Pro-Deporte.

| PROCESO ASOCIADO:   |                        |
|---------------------|------------------------|
| PROCESS ASSOCIADO.  | DEFENDENCIA ASOCIADA.  |
| GESTIÓN FINANCIERA  | SECRETARÍA DE HACIENDA |
| GESTION I INANCIERA | SECRETARIA DE HACIENDA |
|                     |                        |

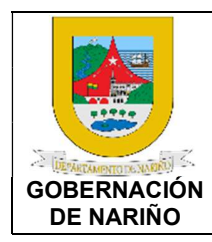

VALIDADOR AGENTE RECAUDADOR LIQUIDACIÓN DE TASA PRO-DEPORTE CÓDIGO: GFRA-I-03

VERSIÓN: 01 FECHA VERSIÓN: 10/11/2022 PÁGINA: 7 de 11

• Fecha de contrato: Fecha de suscripción del contrato.

- Valor antes de impuestos: Valor del contrato antes de impuestos (Sobre este valor se realizará el cálculo de la tasa Pro-Deporte).
- Valor de impuestos: Valor de los impuestos incluidos en el contrato.
- Valor total: Valor total del contrato, este valor será calculado por el sistema y no permitirá modificaciones por parte de los contribuyentes.

Bandeja de Entrada > Solicitud número 902

| gente Recaudador*      | 🐴 Nro. de Solicitud       |
|------------------------|---------------------------|
| DEPARTAMENTO DE NARIÑO | 902                       |
| h PIN                  | 街 Fecha*                  |
| 2022000922             | 2023-04-24                |
| Documento solicitante* | 街 Nombre completo*        |
| 800.103.923-8          | SISTEMAS Y COMPUTADORES   |
| nro. de Contrato*      | 街 Fecha de Contrato*      |
| 1855                   | 2022-08-11                |
| ු Correo Electrónico   | 街 Celular                 |
| vcorzo@syc.com.co      | 3182403244                |
| uño de Pago*           | Mes del Pago <sup>*</sup> |
| 2023                   | Abril                     |
| ] Valor Antes de IVA*  | 🖓 Valor del IVA*          |
| \$ 1,032,488,087.00    | \$ 196,172,736.00         |
| 월 Total*               | 街 Detalle*                |
| \$ 1,228,660,823.00    |                           |

#### Verificar y Descargar Documentos:

| Dashboard Bandeja de entr | ada 🗙                                                          |                                                                                           |
|---------------------------|----------------------------------------------------------------|-------------------------------------------------------------------------------------------|
| Bandeja de Entrada        | <ul> <li>Solicitud número 106</li> </ul>                       |                                                                                           |
| 106 Documentos Histo      | rial                                                           |                                                                                           |
|                           |                                                                | Q Búsq. avanzada                                                                          |
|                           |                                                                | Registros 1 a 2 de 2 🖸                                                                    |
| Fecha del Documento       | Documento                                                      | Descripción                                                                               |
| 2022-11-04                | TasaProDeporte/1085267829/5fd9b186ac69b5cd4ce97c0aa28e3c53.pdf | prestacion de servicio profesionales como medico especialista en entrenamiento pediatrico |
| 2022-09-13                | TasaProDeporte/1085267829/d2cb5ead989d2791f1e30f202b3a64ba.pdf | RUT                                                                                       |

| DEI EIDENGIA AGOGIADA. |
|------------------------|
| SECRETARÍA DE HACIENDA |
|                        |
|                        |

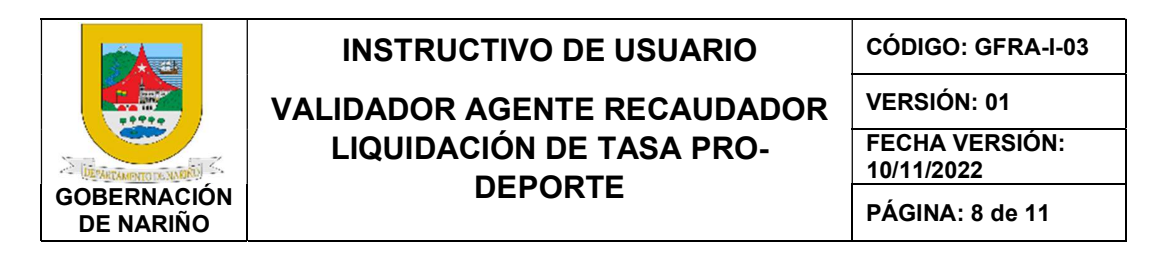

Verificar Historial, donde puede consultar las acciones realizadas sobre la solicitud de liquidación:

| Dashboard Band | deja de entrada 🛛 🗙 |                                          |                           |
|----------------|---------------------|------------------------------------------|---------------------------|
| Bandeja de E   | Entrada > Solicitu  | d número 106                             |                           |
| 106 Documentos | s Historial         |                                          |                           |
|                |                     | Q Búsa                                   | avanzada + Nuevo registro |
|                |                     |                                          | Registros 1 a 1 de 1 📿    |
|                | Fecha de Noveda     | Novedad                                  | Estado                    |
|                | 2022-11-04          | Generación de solicitud Tasa pro deporte | Generada                  |

## 4. REGISTRO DE RESPUESTA A SOLICITUD DE LIQUIDACIÓN

Según la verificación de datos realizada, el usuario deberá proceder a registrar el resultado obtenido.

En la pestaña Historial, debe ingresar a la opción +Nuevo registro, registrar la fecha de novedad (corresponde a la fecha actual), seleccionar la Novedad (Aprobada o Rechazada según sea el caso), y describir en observaciones los motivos de rechazo o confirmar la aprobación.

## Histórico de Novedades

| 8                    |  |  |  |
|----------------------|--|--|--|
| Pecha de Novedad*    |  |  |  |
|                      |  |  |  |
| Novedad*             |  |  |  |
| Seleccione           |  |  |  |
| <b>Observaciones</b> |  |  |  |
|                      |  |  |  |
|                      |  |  |  |

| PROCESO ASOCIADO:  | DEPENDENCIA ASOCIADA:  |
|--------------------|------------------------|
| GESTIÓN FINANCIERA | SECRETARÍA DE HACIENDA |

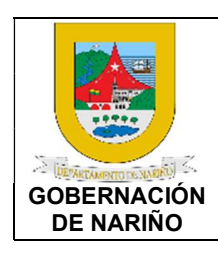

VALIDADOR AGENTE RECAUDADOR LIQUIDACIÓN DE TASA PRO-DEPORTE CÓDIGO: GFRA-I-03

VERSIÓN: 01 FECHA VERSIÓN: 10/11/2022 PÁGINA: 9 de 11

Con la aprobación de verificación de datos, el sistema generará de manera automática la liquidación de tasa pro deporte, y quedará lista para ser descargada y pagada por el contratista.

Si la solicitud de liquidación fue rechazada en la verificación de datos, el contratista podrá consultar en el sistema y tendrá el mensaje de rechazada, por lo tanto, deberá realizar una nueva solicitud de liquidación subsanando los errores.

## 5. CONSULTA DE SOLICITUD DE LIQUIDACIÓN

Se notificará al correo electrónico del contratista, sobre la respuesta a la solicitud de liquidación de tasa Pro-deporte.

El contratista deberá ingresar a la plataforma URL <u>https://tributos.narino.gov.co</u>, y dirigirse a la sección Impuestos – Tasa Pro Deporte – Consultar Liquidación:

| 🖌 Siscar                                  | Cobernación<br>de Nariño | Inicio | Impuestos 🕨 Ta     | arifas Normatividad Más 🕨         |
|-------------------------------------------|--------------------------|--------|--------------------|-----------------------------------|
|                                           |                          |        | Estampillas 🕨      |                                   |
| 1. C                                      |                          |        | Impuesto Vehícular | Liquidar<br>Consultar Liquidación |
| Realizando solio<br>Datos del solicitante | citud pro deporte        |        |                    |                                   |

Posteriormente debe ingresar la información del Número de documento de identidad y el PIN para consultar los datos de liquidación:

| Q Cons                                                  | ultar solicitud tasa pro deporte                                                                                                    |   |
|---------------------------------------------------------|----------------------------------------------------------------------------------------------------|---|
| Para consu<br>Ingrese el o<br>momento o<br>sido liquida | tar su solicitud<br>ocumento de identidad del solicitante y el número de PIN generado al<br>e crear la solicitud. Solo puede realizar el pago de la solicitud si ésta ha<br>da por la Gobernación. |   |
| ſ                                                       | *Número de documento: *Número de PIN:                                                                                                    | ] |
|                                                         | J He leído y acepto la <b>Política de tratamiento de datos personales.</b>                                                                                                    |   |

| PROCESO ASOCIADO:  | DEPENDENCIA ASOCIADA:  |
|--------------------|------------------------|
| GESTIÓN FINANCIERA | SECRETARÍA DE HACIENDA |

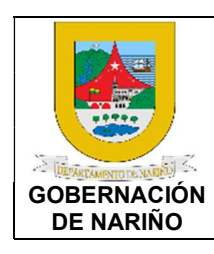

VALIDADOR AGENTE RECAUDADOR LIQUIDACIÓN DE TASA PRO-DEPORTE CÓDIGO: GFRA-I-03

VERSIÓN: 01 FECHA VERSIÓN: 10/11/2022

PÁGINA: 10 de 11

Si la liquidación fue generada, podrá consultar los datos en la pestaña Liquidación, y tendrá las opciones de Imprimir recibo para pago (este recibo podrá ser pagado en Banco de occidente haciendo uso del código de barras), y Realizar pago electrónico (seguir las instrucciones de su entidad bancaria).

| Solicitud D                                                                                                    | ocumentos                                                                                                    | Liquidación                                                                                        | Historial                                                         |                      |                                                                                                    |                                                                         |                                                                                     |                 |
|----------------------------------------------------------------------------------------------------|----------------------------------------------------------------------------------------------------|----------------------------------------------------------------------------------------------------|-------------------------------------------------------------------|----------------------|----------------------------------------------------------------------------------------------------|-------------------------------------------------------------------------|-------------------------------------------------------------------------------------|-----------------|
|                                                                                                    |                                                                                                    | N                                                                                                  | imero de liquidación                                              | Fecha                | Base                                                                                                    | Porcentaje                                                              | Valor liquidado                                                                     |                 |
|                                                                                                    |                                                                                                    |                                                                                                    | 107                                                               | 2022-10-06           | \$1,000,000.00                                                                                                    | 2%                                                                      | \$20,000.00                                                                         |                 |
|                                                                                                    |                                                                                                    |                                                                                                    |                                                                   |                      |                                                                                                    | Total a pagar                                                           | \$20,000.00                                                                         |                 |
|                                                                                                    |                                                                                                    |                                                                                                    |                                                                   |                      |                                                                                                    |                                                                         |                                                                                     |                 |
|                                                                                                    |                                                                                                    |                                                                                                    |                                                                   |                      |                                                                                                    |                                                                         |                                                                                     |                 |
|                                                                                                    |                                                                                                    |                                                                                                    | Imprimir re                                                       | ecibo para pa        | go Realizar                                                                                                    | r pago electr                                                           | rónico                                                                              |                 |
|                                                                                                    |                                                                                                    |                                                                                                    |                                                                   |                      |                                                                                                    |                                                                         |                                                                                     |                 |
| Gobe                                                                                                    | ernación                                                                                                    |                                                                                                    | ĩ                                                                 | IQUIDACI             | ÓN                                                                                                    |                                                                         |                                                                                     | Sisca           |
| Gobe<br>en Defens                                                                                                    | ernación<br>Nariño<br>A de Lo MUESTRO                                                                                                    | -                                                                                                  | L<br>TAS/                                                         | IQUIDACI<br>A PRODEI | ÓN<br>PORTE                                                                                                    | 200                                                                     | 5                                                                                   | Sisca           |
| Gobe<br>EN DEFENS                                                                                                    | ernación<br>Nariño<br>A de Lo NUESTROI<br>10075035                                                                                              | 5                                                                                                  | L<br>TAS/                                                         | IQUIDACI<br>A PRODEI | ÓN<br>PORTE<br>PIN No                                                                                                    | o. 202                                                                  | <b>S</b><br>22000904                                                                | Sisca           |
| EN DEFENS                                                                                                    | Prnación<br>Nariño<br>A DE LO NUESTRO<br>10075035<br>DEPARTAM                                                                                   | 5<br>ENTO DE NARIÑO                                                                                | L<br>TAS/                                                         | IQUIDACI<br>A PRODEF | ÓN<br>PORTE<br>PIN No<br>Identificación                                                                                                    | o. 202<br>90                                                            | <b>5</b><br>22000904<br>1647785                                                     | Sisca           |
| iquidación No.<br>gente recaudador<br>olicitante                                                                                                    | DEPARTAM<br>CONSOR                                                                                                    | 5<br>ENTO DE NARIÑO<br>RCIO AS NARI                                                                | L<br>TAS/<br>NO 2022                                              | IQUIDACI<br>A PRODEI | ÓN<br>PORTE<br>PIN No<br>Identificación<br>Celular                                                                                         | 90 202<br>90<br>317                                                     | 22000904<br>1647785<br>76770374                                                     | Sisca           |
| Liquidación No.<br>Agente recaudador<br>solicitante<br>correo<br>Arlor antes de IVA                                                                                 | ernación<br>Nariño<br>10075035<br>DEPARTAM<br>CONSOR<br>licitacione<br>8 804 406                                                                | 5<br>ENTO DE NARIÑO<br>COO AS NARI<br>es@asdelvalle<br>5.797                                       | L<br>TAS/<br>0<br>NO 2022<br>.com                                 | IQUIDACI<br>A PRODEI | ÓN<br>PORTE<br>PIN No<br>Identificación<br>Celular<br>Contrato<br>Vator IVA                                                                | 90. 202<br>90<br>312<br>GN                                              | 22000904<br>1647785<br>76770374<br>12528-2022<br>69 954 201                         | Sisca           |
| Liquidación No.<br>Agente recaudador<br>Solícitante<br>Correo<br>Valor antes de IVA<br>Valor antes de IVA                                                           | A DE LO NUESTRO<br>10075035<br>DEPARTAM<br>ICONSOR<br>licitacione<br>\$ 894,495<br>\$ 1064 4                                                    | 5<br>ENTO DE NARIÑO<br>ICIO AS NARI<br>Is@asdelvalle<br>5,797<br>49.998                            | L<br>TAS/<br>0<br>ŇO 2022<br>.com                                 | IQUIDACI<br>A PRODEI | ÓN<br>PORTE<br>PIN No<br>Celular<br>Contrato<br>Valor IVA<br>Fecha solicituo                                                               | 202<br>90<br>317<br>GN<br>\$ 1<br>202                                   | 22000904<br>1647785<br>76770374<br>12528-2022<br>69,954,201<br>23,04.21             | Sisca           |
| Liquidación No.<br>Agente recaudador<br>Solícitante<br>Correo<br>Valor antes de IVA<br>Valor zotal<br>Fecha vence                                                   | A DE LO NUESTRO<br>10075035<br>DEPARTAM<br>CONSOR<br>licitacione<br>\$ 894,495<br>\$ 1,064,4<br>2023-04-7                                       | 5<br>ENTO DE NARIÑO<br>ICIO AS NARI<br>Is@asdelvalle<br>5,797<br>49,998<br>24                      | L<br>TAS/<br>NO 2022<br>.com                                      | IQUIDACI             | ÓN<br>PORTE<br>PIN No<br>Identificación<br>Celular<br>Contrato<br>Valor IVA<br>Fecha solicituo<br>Liquidado por                            | 202<br>90<br>311<br>GN<br>\$1<br>202<br>Pá                              | 22000904<br>1647785<br>76770374<br>12528-2022<br>69,954,201<br>23-04-21<br>gina Web | Sisca           |
| Liquidación No.<br>Agente recaudador<br>Solícitante<br>Correo<br>Valor antes de IVA<br>Valor total<br>Fecha vence<br>Concepto                                       | A DE LO MUESTROI<br>10075035<br>DEPARTAM<br>CONSOR<br>licitacione<br>\$ 894,495<br>\$ 1,064,4<br>2023-04-2<br>Base                              | 5<br>ENTO DE NARIÑO<br>CCIO AS NARI<br>s@asdelvalle<br>5,797<br>49,998<br>24<br>Tartfa             | L<br>TAS/<br>NO 2022<br>.com                                      | IQUIDACI<br>A PRODEI | ÓN<br>PORTE<br>Identificación<br>Celular<br>Contrato<br>Valor IVA<br>Fecha solicituc<br>Liquidado por                                      | o. 202<br>90<br>311<br>GN<br>\$1<br>202<br>Pár<br>ado                   | 22000904<br>1647785<br>76770374<br>12528-2022<br>69,954,201<br>23-04-21<br>gina Web | Sisca           |
| Liquidación No.<br>Agente recaudador<br>Solícitante<br>Correo<br>Valor antes de IVA<br>Valor total<br>Fecha vence<br>Concepto<br>Tasa Prodeporte                    | A DE LO MUESTROI<br>10075035<br>DEPARTAM<br>CONSOR<br>licitacione<br>\$ 894,495<br>\$ 1,064,4<br>2023-04-2<br>Base<br>\$ 894,495,79             | 5<br>ENTO DE NARIÑO<br>CCIO AS NARI<br>s@asdelvalle<br>5,797<br>49,998<br>24<br>Tarifa<br>7 2.00   | L<br>TAS/<br>NO 2022<br>.com<br>Taisa Prodeporte<br>\$ 17,889,916 | IQUIDACI<br>A PRODEI | ÓN<br>PORTE<br>Identificación<br>Celular<br>Contrato<br>Valor IVA<br>Fecha solicituc<br>Liquidado por<br>Valor Iiquid.                     | o. 202<br>90<br>311<br>GN<br>\$1<br>202<br>Pác<br>ado<br>21,380,420     | 22000904<br>1647785<br>76770374<br>12528-2022<br>69,954,201<br>23-04-21<br>gina Web | Sisca           |
| Liquidación No.<br>Liquidación No.<br>Agente recaudador<br>solicitante<br>Correo<br>Valor antes de IVA<br>Valor total<br>fecha vence<br>Concepto<br>fasa Prodeporte | Ernación<br>Nacional<br>10075035<br>DEPARTAM<br>CONSOR<br>licitacione<br>\$ 894,495<br>\$ 1,064,4<br>2023-04-2<br>Base<br>\$ 894,495,79         | 5<br>ENTO DE NARIÑO<br>ICIO AS NARI<br>Is@asdelvalle<br>5,797<br>49,998<br>24<br>Tarifa<br>17 2.00 | L<br>TAS/<br>NO 2022<br>.com<br>Taisa Prodeporte<br>\$ 17,889,916 | IQUIDACI<br>A PRODEF | ÓN<br>PORTE<br>Identificación<br>Celular<br>Contrato<br>Valor IVA<br>Fecha solicitue<br>Liquidado por<br>Valor IIquid.                     | 202<br>90<br>311<br>GN<br>\$1<br>202<br>Pár<br>21,380,420<br>21,380,420 | 22000904<br>1647785<br>76770374<br>12528-2022<br>69,954,201<br>23-04-21<br>gina Web | Use este código |
| Jquidación No.<br>Jquidación No.<br>Vente recaudador<br>folícitante<br>Correo<br>falor antes de IVA<br>falor total<br>lecha vence<br>oncepto<br>ara Prodeporte      | Ernación<br>Na De Lo MUESTRO<br>10075035<br>DEPARTAM<br>CONSOR<br>licitacione<br>\$ 894,495<br>\$ 1,064,4<br>2023-04-2<br>Base<br>\$ 894,495,79 | 5<br>ENTO DE NARIÑO<br>ICIO AS NARI<br>Is@asdelvalle<br>5,797<br>49,998<br>24<br>Tarita<br>7 2.00  | L<br>TAS/<br>NO 2022<br>.com<br>Tasa Prodeporte<br>\$ 17,889,916  | IQUIDACI<br>A PRODEF | ÓN<br>PORTE<br>Identificación<br>Celular<br>Contrato<br>Valor IVA<br>Fecha solicitue<br>Liquidado por<br>Valor Ilquid<br>S 2<br>Total \$ 2 | 202<br>90<br>311<br>GN<br>\$1<br>202<br>Pás<br>21,380,420<br>21,380,420 | 22000904<br>1647785<br>76770374<br>12528-2022<br>69,954,201<br>23-04-21<br>gina Web | Siscal          |

El recibo pagado será enviado al correo electrónico del contratista con la marca PAGADO, el cual podrá ser aportado al agente recaudador, para el procedimiento pertinente.

En cualquier forma de pago, éste quedará aplicado de manera automática en el sistema para que el Agente Recaudador realice la verificación y presente la Declaración y pago de cada período gravable hasta la fecha límite de pago establecida en el calendario tributario del Departamento de Nariño.

| PROCESO ASOCIADO:  | DEPENDENCIA ASOCIADA:  |
|--------------------|------------------------|
| GESTIÓN FINANCIERA | SECRETARÍA DE HACIENDA |

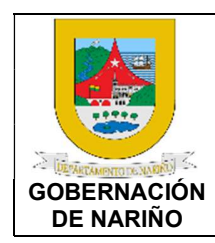

VALIDADOR AGENTE RECAUDADOR LIQUIDACIÓN DE TASA PRO-DEPORTE CÓDIGO: GFRA-I-03

VERSIÓN: 01 FECHA VERSIÓN: 10/11/2022 PÁGINA: 11 de 11

5. Documentos y/o registros asociados.

N/A

6. Anexos.

N/A

7. Control de cambios.

| Versión | Fecha de<br>aprobación | Descripción del cambio | Responsable           |
|---------|------------------------|------------------------|-----------------------|
| 01      | 01/11/2022             | Creación del Documento | Jose Melduvio Delgado |
|         |                        |                        |                       |

## 8. Responsable.

El responsable de este documento es la **Secretaria de Hacienda**, quien debe verificar, y si es requerido actualizarlo, cuando sea necesario.

## 9. Revisión, aprobación y verificación.

| Revisión:                                                                                                    | Aprobación:                        | Verificación:                                    |
|----------------------------------------------------------------------------------------------------|------------------------------------|--------------------------------------------------|
| Nombre: María Fernanda de la<br>Rosa Sarmiento<br>Nombre: Víctor Hugo Verdugo<br>Cuellar<br>Nombre: Rocío Trejos Vallejo<br>Nombre: Patricia Martínez | Nombre: Viviana Solarte<br>Solarte | Nombre: Nixon Ortega<br>Bravo                    |
| Cargo: Tesorera<br>Cargo: Profesional<br>Universitario Subsecretaría de<br>Rentas<br>Cargo: Profesional TIC                                           | Cargo: Secretaría de<br>Hacienda   | Cargo: Profesional<br>Universitario 219 grado 04 |

| PROCESO ASOCIADO:  | DEPENDENCIA ASOCIADA:  |
|--------------------|------------------------|
| GESTIÓN FINANCIERA | SECRETARÍA DE HACIENDA |